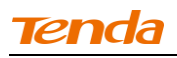

#### **4** Click Change adapter settings.

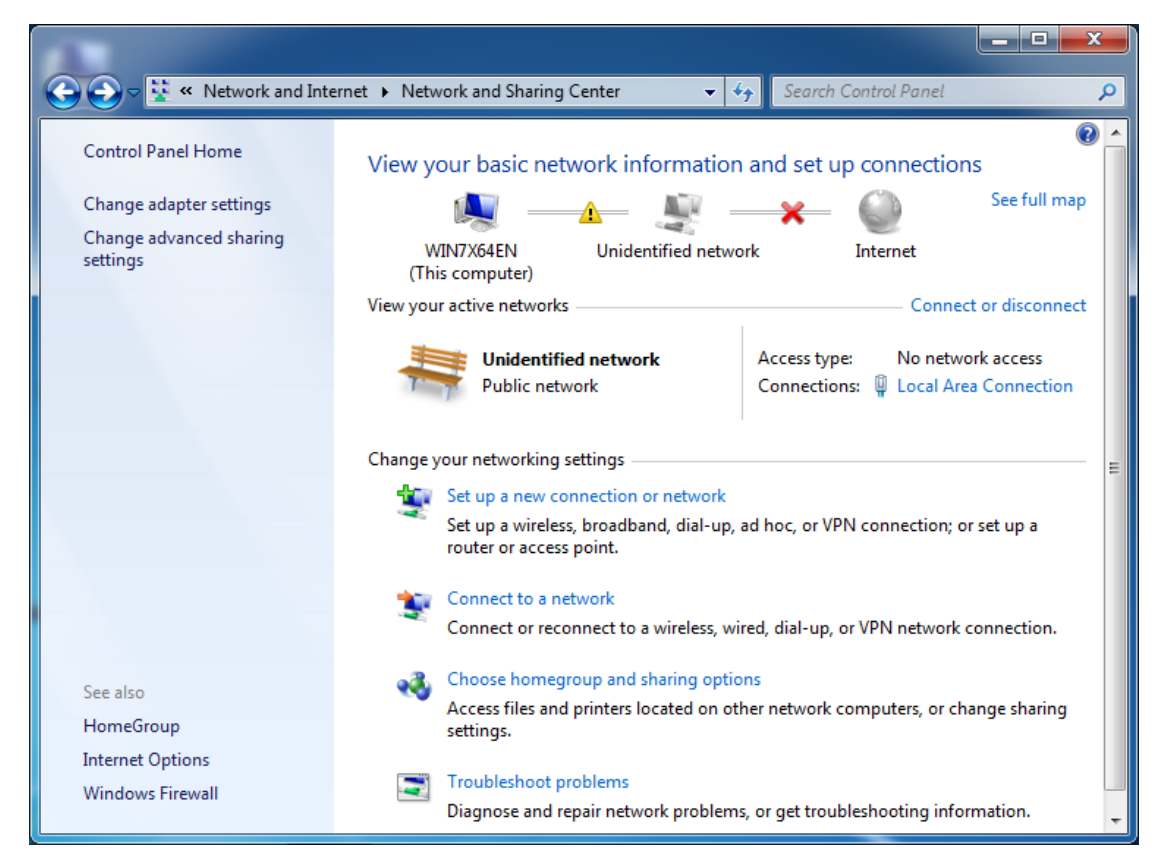

**6** Click Local Area Connection and select Properties.

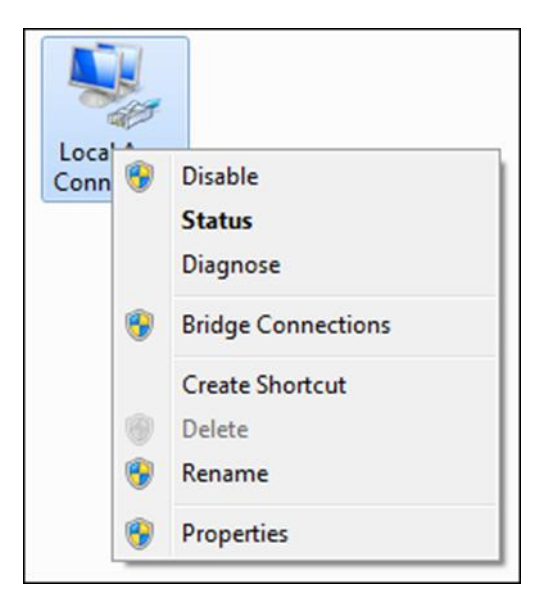

## 6 Select Internet Protocol Version 4 (TCP/IPv4) and click Properties.

| Intel(R) PRO/1                                                                                                    | 000 MT Network Conne                                                                                               | ection                                               |
|----------------------------------------------------------------------------------------------------|----------------------------------------------------------------------------------------------------|------------------------------------------------------|
|                                                                                                    | the following items:                                                                                               | Configure                                            |
| Client for Mic                                                                                                    | crosoft Networks                                                                                                   |                                                      |
| <ul> <li>QoS Packet</li> <li>File and Print</li> </ul>                                                                                                   | Scheduler<br>ter Sharing for Microsoft                                                                             | Networks                                             |
|                                                                                                    |                                                                                                    |                                                      |
| <ul> <li>Internet Prote</li> </ul>                                                                                                    | ocol Version 6 (TCP/IPv                                                                                            | (6)                                                  |
| <ul> <li>Internet Prote</li> <li>Internet Prote</li> <li>Internet Prote</li> </ul>                                                                       | ocol Version 6 (TCP/IPv<br>ocol Version 4 (TCP/IPv<br>opology Discovery Map                                        | r6)<br>r4)<br>per I/O Driver                         |
| <ul> <li>Internet Prote</li> <li>Internet Prote</li> <li>Internet Prote</li> <li>Ink-Layer T</li> <li>Ink-Layer T</li> </ul>                             | ocol Version 6 (TCP/IPv<br>ocol Version 4 (TCP/IPv<br>opology Discovery Map<br>opology Discovery Resp              | r6)<br>r4)<br>per I/O Driver<br>ponder               |
| A Internet Prot      A Internet Prot      A Internet Prot      A Link-Layer T      A Link-Layer T                                                        | ocol Version 6 (TCP/IPv<br>ocol Version 4 (TCP/IPv<br>opology Discovery Mapp<br>opology Discovery Resp             | r6)<br>(4)<br>per I/O Driver<br>bonder               |
| ✓ Internet Prot     ✓ Internet Prot     ✓ Internet Prot     ✓    ✓ Internet Prot     ✓    ✓    └ink-Layer T     ✓    ✓    └ink-Layer T     ✓     Install | ocol Version 6 (TCP/IPv<br>ocol Version 4 (TCP/IPv<br>opology Discovery Map<br>opology Discovery Resp<br>Uninstall | r6)<br>r4)<br>per I/O Driver<br>ponder<br>Properties |

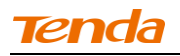

## ⑦ Select Obtain an IP address automatically and click OK.

| Internet Protocol Version 4 (TCP/IPv4                                                                                        | I) Propert                            | ies              |                     | ? ×    |
|----------------------------------------------------------------------------------------------------|---------------------------------------|------------------|---------------------|--------|
| General Alternate Configuration                                                                                              |                                       |                  |                     |        |
| You can get IP settings assigned autor<br>supports this capability. Otherwise, yo<br>administrator for the appropriate IP se | matically if<br>u need to<br>attings. | your i<br>ask yo | network<br>our netw | ork    |
| Obtain an IP address automatica                                                                                              | lly                                   |                  |                     |        |
| Use the following IP address:                                                                                                |                                       |                  |                     |        |
| IP address:                                                                                                    |                                       |                  |                     |        |
| Subnet mask:                                                                                                    |                                       |                  |                     |        |
| Default gateway:                                                                                                    |                                       |                  |                     |        |
| Obtain DNS server address autor                                                                                              | matically                             |                  |                     |        |
| Use the following DNS server add                                                                                             | dresses                               |                  |                     |        |
| Preferred DNS server:                                                                                                    |                                       |                  |                     |        |
| Alternate DNS server :                                                                                                    |                                       |                  |                     |        |
| Validate settings upon exit                                                                                                  |                                       |                  | Adva                | anced  |
|                                                                                                    |                                       | ОК               |                     | Cancel |

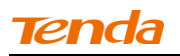

(8) Click **OK** on the **Local Area Connection Properties** window to save your settings.

| onnect using:                                                                                                    |                                                                                                    |                                                                                       |
|----------------------------------------------------------------------------------------------------|----------------------------------------------------------------------------------------------------|---------------------------------------------------------------------------------------|
| Intel(R) PRO/1                                                                                                    | 1000 MT Network Conne                                                                                                    | ction                                                                                 |
|                                                                                                    |                                                                                                    | Configure                                                                             |
| his connection uses                                                                                                    | the following items:                                                                                                    |                                                                                       |
| Client for Mic                                                                                                    | crosoft Networks                                                                                                    |                                                                                       |
| QoS Packet                                                                                                    | Scheduler                                                                                                    | - Lease - Lease                                                                       |
|                                                                                                    |                                                                                                    |                                                                                       |
| File and Prin                                                                                                    | ter Sharing for Microsoft                                                                                                    | Networks                                                                              |
| <ul> <li>File and Print</li> <li>Internet Prot</li> </ul>                                                                                                    | ter Sharing for Microsoft<br>locol Version 6 (TCP/IPv                                                                                                | 6)                                                                                    |
|                                                                                                    | ter Sharing for Microsoft<br>locol Version 6 (TCP/IPv<br>locol Version 4 (TCP/IPv<br>lopology Discovery Map                                          | Networks<br>(6)<br>(4)<br>per I/O Driver                                              |
|                                                                                                    | ter Sharing for Microsoft<br>locol Version 6 (TCP/IPv<br>locol Version 4 (TCP/IPv<br>lopology Discovery Mapp<br>lopology Discovery Resp              | Networks<br>(6)<br>(4)<br>per I/O Driver<br>conder                                    |
|                                                                                                    | ter Sharing for Microsoft<br>cocol Version 6 (TCP/IPv<br>cocol Version 4 (TCP/IPv<br>copology Discovery Mapp<br>copology Discovery Resp              | Networks<br>(6)<br>(4)<br>per I/O Driver<br>conder                                    |
| <ul> <li>✓ Hie and Print</li> <li>✓ Internet Prot</li> <li>✓ Internet Prot</li> <li>✓ Link-Layer T</li> <li>✓ Link-Layer T</li> </ul>                                                                                                    | ter Sharing for Microsoft<br>cocol Version 6 (TCP/IPv<br>cocol Version 4 (TCP/IPv<br>copology Discovery Mapp<br>copology Discovery Resp<br>Uninstall | Networks<br>(6)<br>(4)<br>per I/O Driver<br>bonder<br>Properties                      |
| <ul> <li>File and Print</li> <li>Internet Prot</li> <li>Internet Prot</li> <li>Interne</li></ul> | ter Sharing for Microsoft<br>cocol Version 6 (TCP/IPv<br>cocol Version 4 (TCP/IPv<br>copology Discovery Mapp<br>copology Discovery Resp<br>Uninstall | Networks<br>(6)<br>(4)<br>per I/O Driver<br>ponder<br>Properties                      |
| <ul> <li>File and Print</li> <li>Internet Prot</li> <li>Internet Prot</li> <li>Internet Prot</li> <li>Internet Prot</li> <li>Internet Prot</li> <li>Install</li> <li>Description</li> <li>Transmission Cont</li> </ul>                                                                                                    | ter Sharing for Microsoft<br>cocol Version 6 (TCP/IPv<br>cocol Version 4 (TCP/IPv<br>copology Discovery Mapp<br>copology Discovery Resp<br>Uninstall | Networks<br>(6)<br>(4)<br>per I/O Driver<br>ponder<br>Properties<br>ocol. The default |

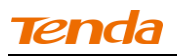

## Windows XP

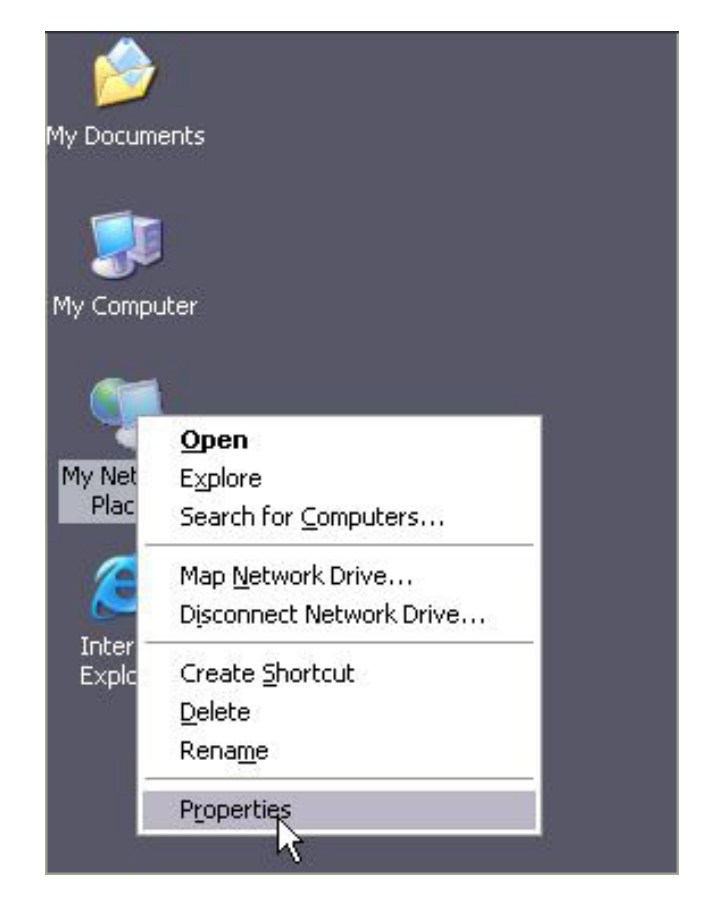

**(**) Right-click **My Network Places** and select **Properties**.

**2** Right click Local Area Connection and select Properties.

| LAN or Hig | h-Speed Internet                                                              |  |
|------------|-------------------------------------------------------------------------------|--|
|            | Local Area Connection<br>Connected, Firewalled<br>Marvell Yukon 88E8057 PCI-E |  |
|            | Disable                                                                       |  |
|            | Status                                                                        |  |
|            | Repair                                                                        |  |
|            | Bridge Connections                                                            |  |
|            | Create Shortcut                                                               |  |
|            | Delete                                                                        |  |
|            | Rename                                                                        |  |
|            | Properties                                                                    |  |

## **③** Select Internet Protocol Version 4 (TCP/IPv4) and click Properties.

| Connect using:                                                      |                                                                        |                                      |
|---------------------------------------------------------------------|------------------------------------------------------------------------|--------------------------------------|
| Marvell Yukon 8                                                     | 8E8057 PCI-E Gigab                                                     | i Configure                          |
| This connection uses t                                              | he following items:                                                    |                                      |
| File and Printe     QoS Packet S     Internet Proto                 | rr Sharing for Microso<br>Scheduler<br>col (TCP/IP)                    | It Networks                          |
| Description                                                         | Uninstall                                                              | Properties                           |
| Transmission Contro<br>wide area network p<br>across diverse interc | l Protocol/Internet Pr<br>rotocol that provides<br>connected networks. | otocol. The default<br>communication |
| Show icon in notific<br>Notify me when this                         | ation area when con<br>connection has limit                            | nected<br>ed or no connectivity      |

**④** Select **Obtain an IP address automatically** and click **OK**.

| General                       | Alternate Configuration                                                                |                                                                                |
|-------------------------------|----------------------------------------------------------------------------------------|--------------------------------------------------------------------------------|
| You ca<br>this cap<br>the app | n get IP settings assigned av<br>ability. Otherwise, you need<br>ropriate IP settings. | utomatically if your network supports<br>to ask your network administrator for |
| () OI                         | btain an IP address automati                                                           | ically                                                                         |
| OU                            | se the following IP address:                                                           |                                                                                |
| IP ad                         | idress:                                                                                | 14 11 12                                                                       |
| Subr                          | net mask:                                                                              | - 3 ¥ 2 1                                                                      |
| Defa                          | ult gateway:                                                                           |                                                                                |
| () OI                         | btain DNS server address au                                                            | utomatically                                                                   |
| OU                            | se the following DNS server                                                            | addresses:                                                                     |
| Prefe                         | erred DNS server:                                                                      |                                                                                |
| Alter                         | nate DNS server.                                                                       |                                                                                |
|                               |                                                                                        | Advanced                                                                       |
|                               |                                                                                        |                                                                                |

**6** Click **OK** on the **Local Area Connection Properties** window to save your settings.

|                      | Advanced                                    |                                  |                                        |                                   |                  |                          |
|----------------------|---------------------------------------------|----------------------------------|----------------------------------------|-----------------------------------|------------------|--------------------------|
| Conne                | ct using:                                   |                                  |                                        |                                   |                  |                          |
|                      | Marvell Yuko                                | n 88E8                           | 057 PCI-                               | E Gigab                           |                  | Configure                |
| This co              | nnection us                                 | es the f                         | ollowing i                             | tems:                             |                  |                          |
|                      | Client for N<br>File and Pi<br>QoS Pack     | ficrosol<br>iinter Sl<br>et Sche | ft Networ<br>haring for<br>eduler      | ks<br>Microso                     | ft Netw          | vorks                    |
| M 2                  | Internet Pr                                 | otocol                           | перирј                                 | 2                                 |                  |                          |
|                      | nstall                                      |                                  | Unins                                  | all                               |                  | Properties               |
| Desc                 | ription                                     |                                  |                                        |                                   |                  |                          |
| Tran<br>wide<br>acro | ismission Co<br>area netwo<br>ss diverse in | ntrol Pro<br>rk proto<br>terconr | otocol/Ini<br>icol that p<br>nected ne | ternet Pr<br>provides<br>stworks. | otocol.<br>commu | The default<br>inication |
| Sho                  | w icon in no                                | tificatio                        | n area wi                              | hen con                           | nected           |                          |
| Not                  | ify me when                                 | this cor                         | nnection                               | has limite                        | ed or ne         | o connectivity           |
|                      |                                             |                                  |                                        |                                   |                  |                          |

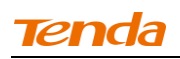

# **Appendix 2 Join Your Wireless Network**

🤞 .....

To join your wireless network, the PC you use must have an installed wireless network adapter. If not, install one.

\_\_\_\_\_

## Join Your Wireless Network - Windows 7

1 Click Start -> Control Panel.

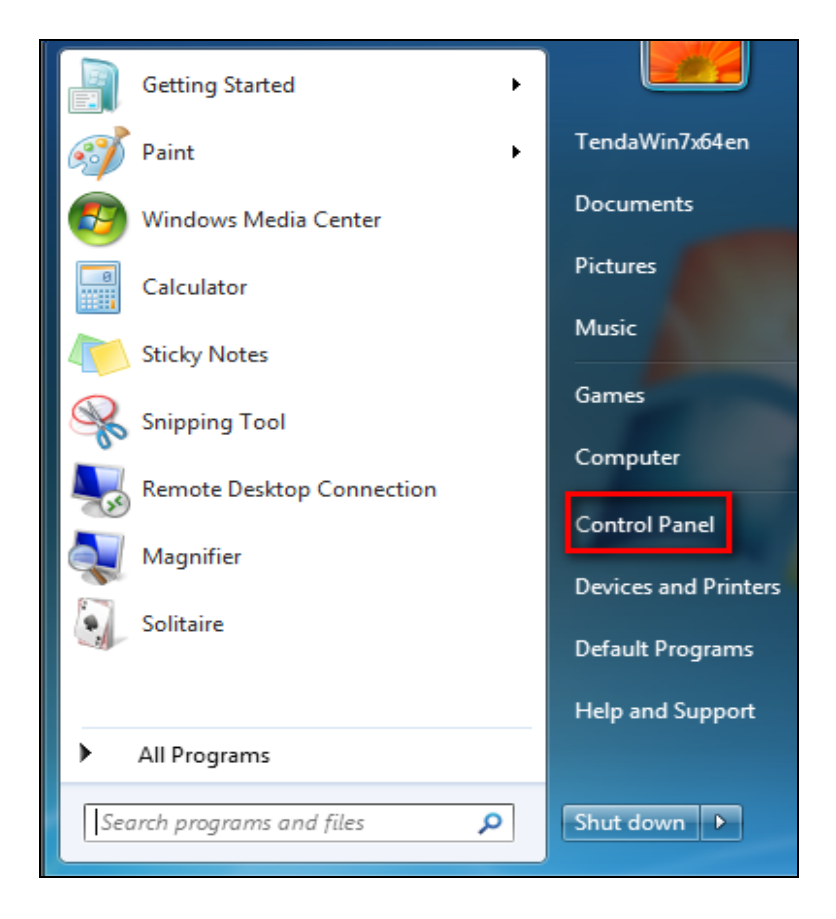

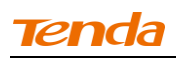

## **2** Click Network and Internet.

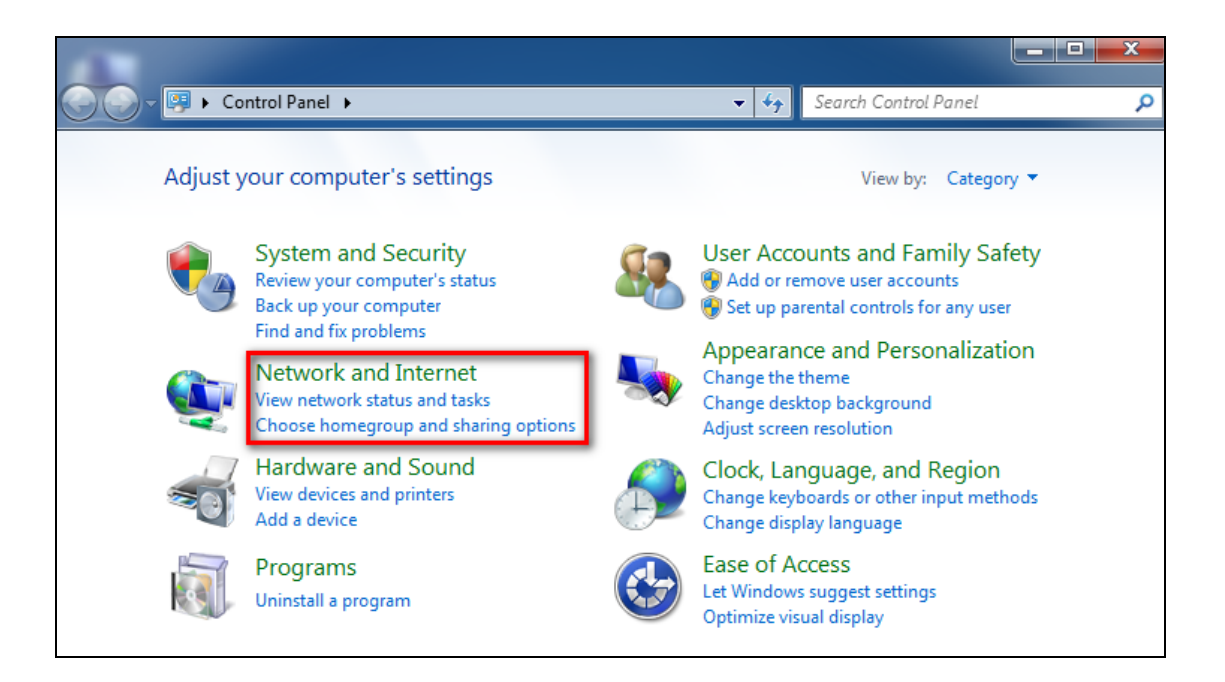

### **3** Click Network and Sharing Center.

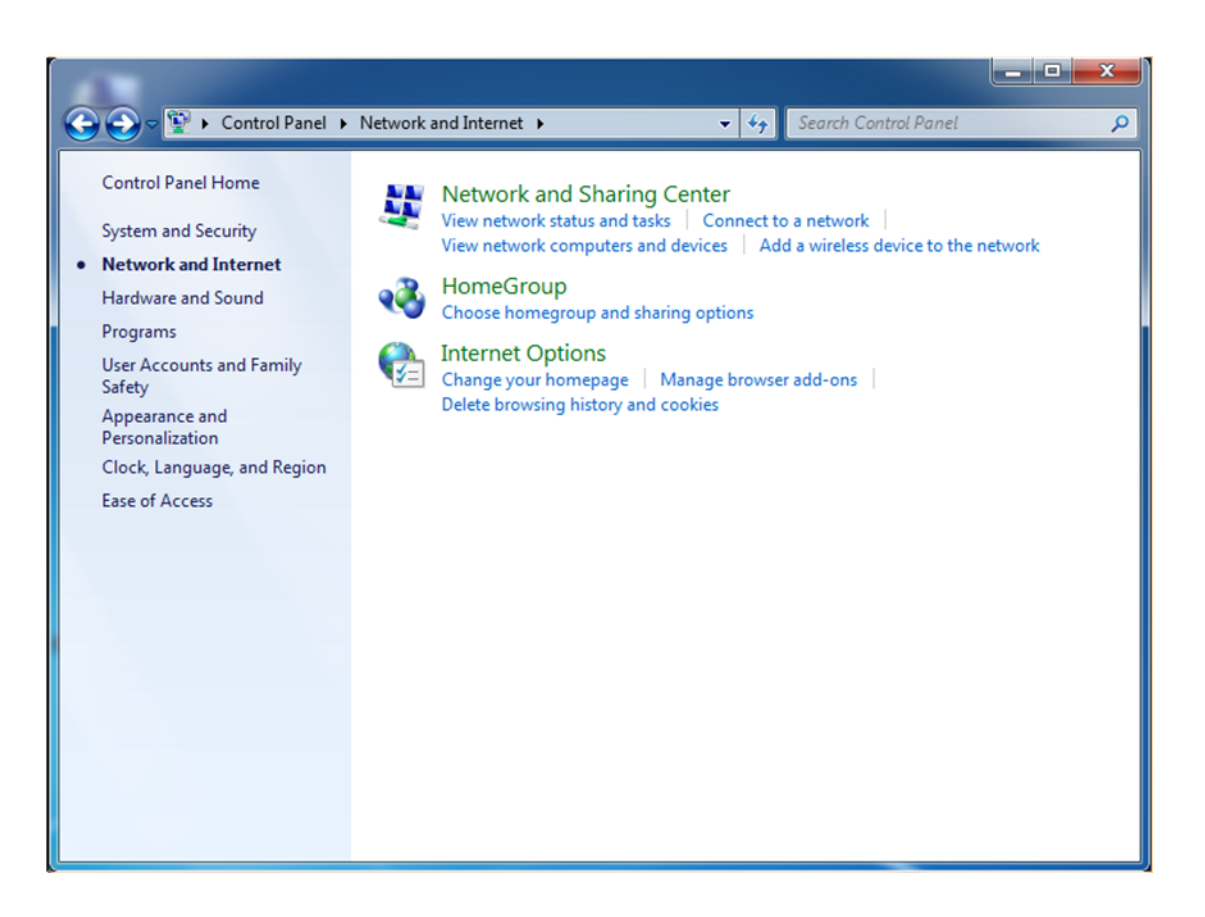

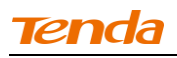

**4** Click Change adapter settings.

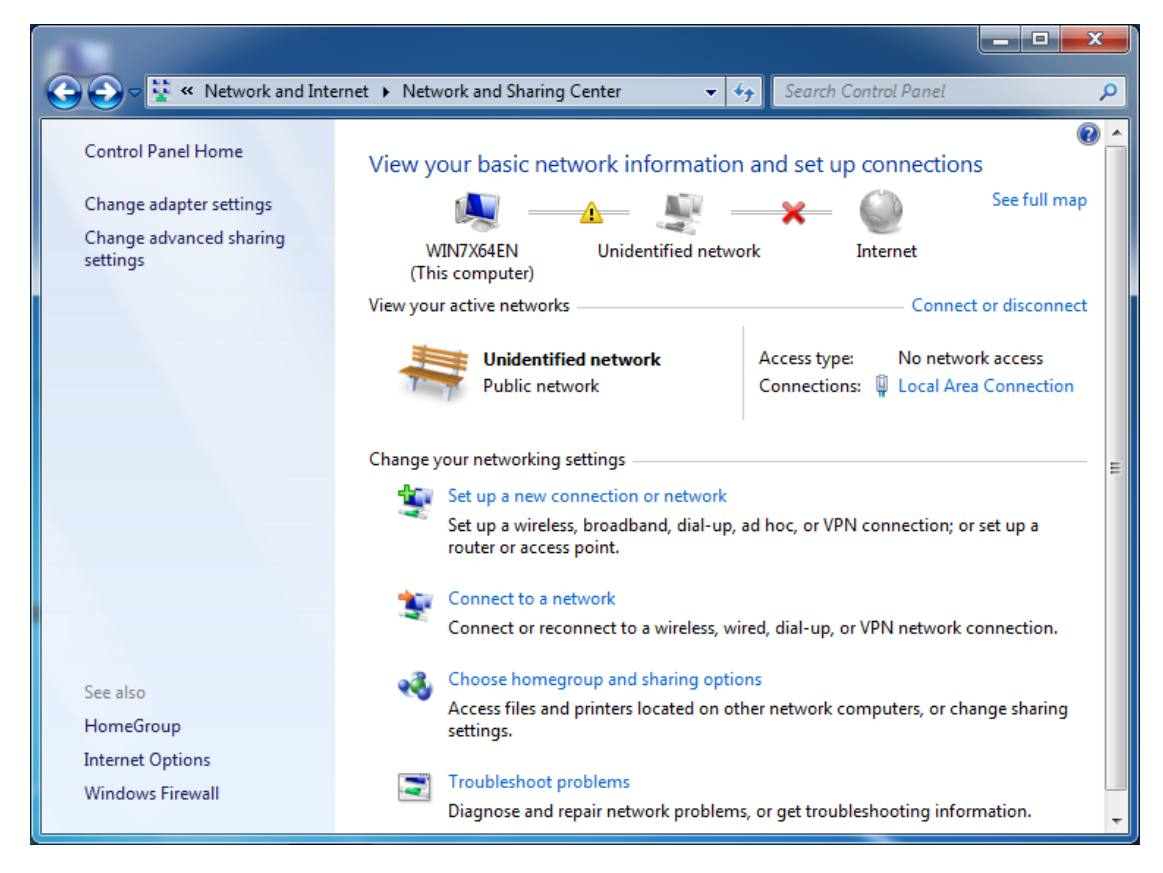

**(5)** Right click the **Wireless Network Connection** and select **Connect/Disconnect**.

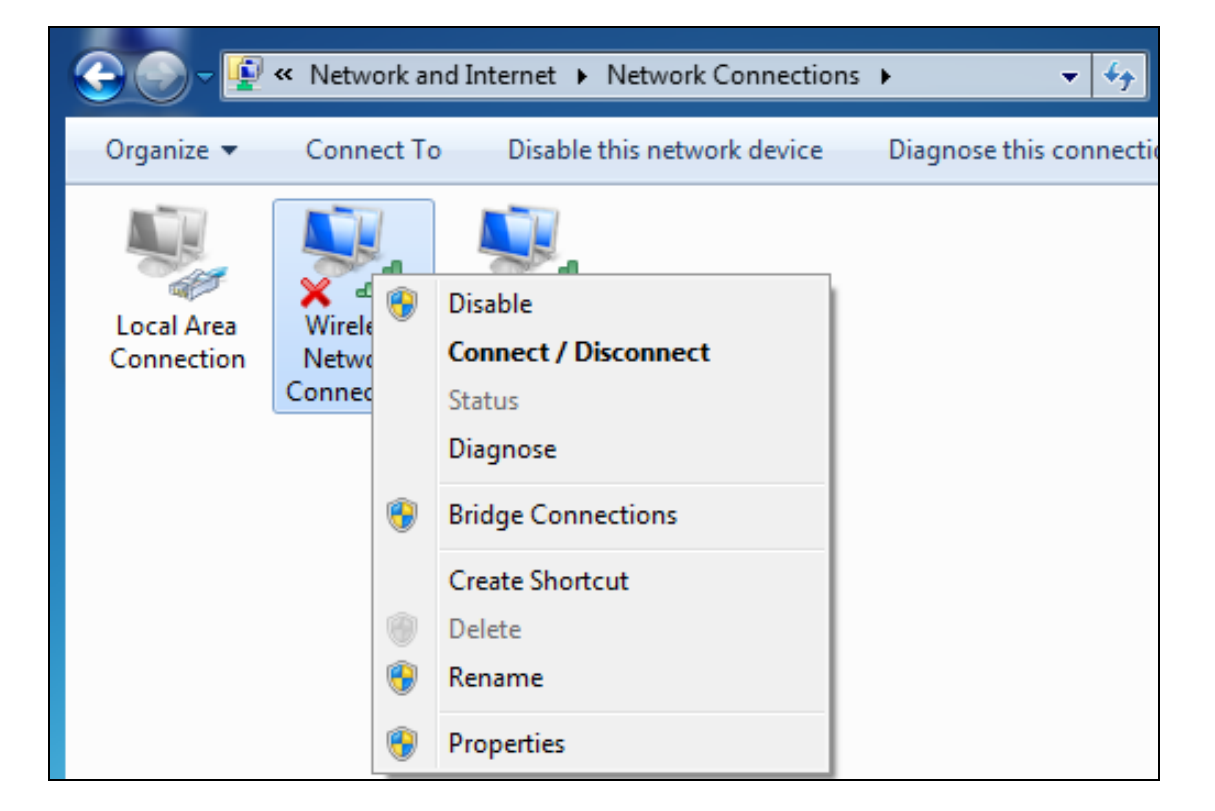

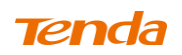

6 Select the wireless network you wish to connect and click **Connect**. Depending

on whether you are joining a secured or unsecured wireless network, you will see different screens:

A. If you are joining an unsecured wireless network as seen below:

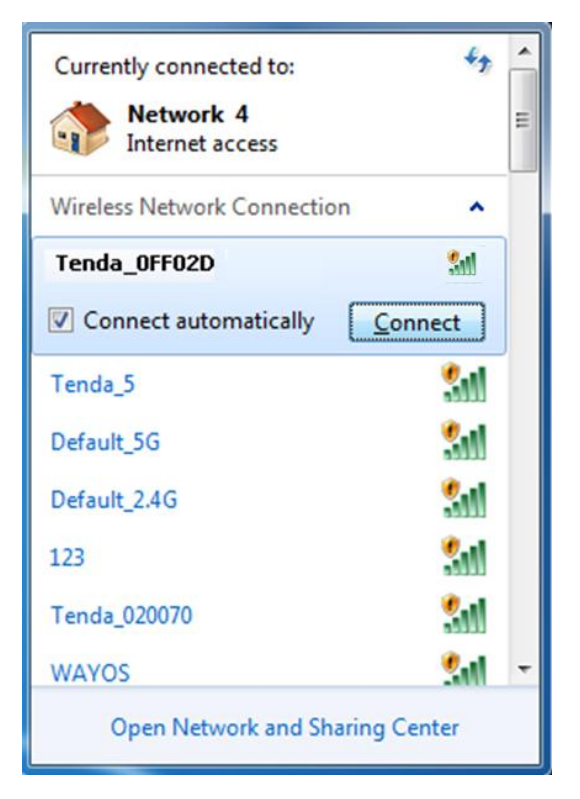

B. If you are joining a secured wireless network as seen below:

| Currently connected to:<br>Network 4<br>Internet access | \$ <u>*</u>    |
|---------------------------------------------------------|----------------|
| Wireless Network Connection                             | ^              |
| Tenda_0FF02D                                            | lte.           |
| Connect automatically                                   | <u>Connect</u> |
| Tenda_5                                                 | 311            |
| Default_5G                                              | 311            |
| Default_2.4G                                            | 311            |
| 123                                                     | 311            |
| Tenda_020070                                            | 311            |
| WAYOS                                                   | <u>%</u> il -  |
| Open Network and Sharin                                 | g Center       |

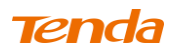

You are required to enter a security on the following screen. Enter the security key and click **OK**.

| Connect to a Net      | work                      | x         |
|-----------------------|---------------------------|-----------|
| Type the netwo        | ork security key          |           |
| <u>S</u> ecurity key: | •••••                     |           |
|                       | ✓ <u>H</u> ide characters |           |
|                       |                           |           |
|                       |                           | OK Cancel |

When you see Connected displayed next to the wireless network you selected, you have connected to the wireless network successfully.

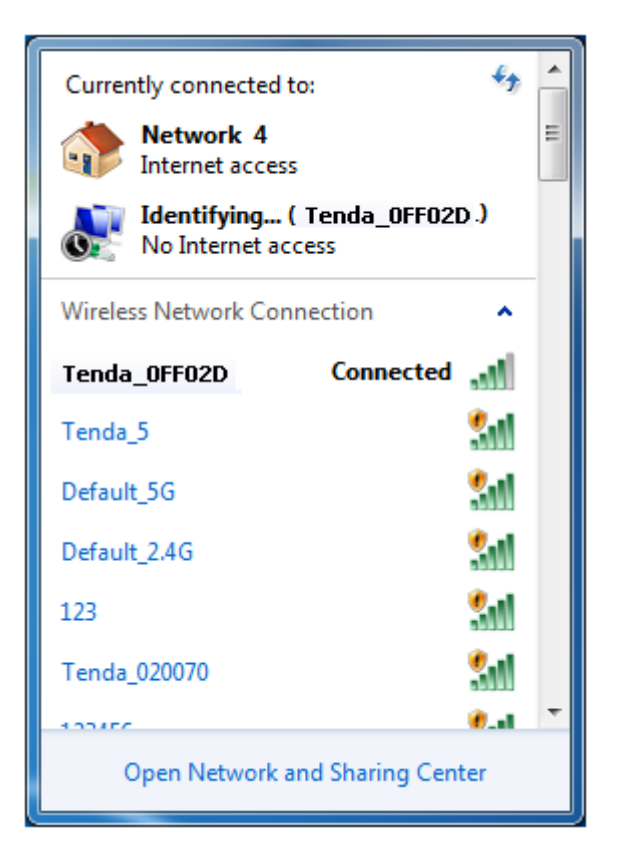

# **Appendix 3 Factory Default Settings**

| Item              |                            | Default Settings                     |  |  |
|-------------------|----------------------------|--------------------------------------|--|--|
| Router Login      | Login IP Address           | 192.168.0.1                          |  |  |
|                   | Internet Connection        | DHCP                                 |  |  |
|                   | MAC Address                | Find it on the label attached to the |  |  |
| Network Settings  |                            | PPPoE: 1450                          |  |  |
|                   | MTU                        | Dynamic IP: 1450                     |  |  |
|                   |                            | Static IP: 1450                      |  |  |
|                   | WAN Speed                  | Auto-negotiation                     |  |  |
|                   | DNS                        | Disabled                             |  |  |
|                   | IP Address                 | 192.168.0.1                          |  |  |
|                   | Subnet Mask                | 255.255.255.0                        |  |  |
|                   | DHCP Server                | Enabled                              |  |  |
| I AN Settings     | IP Pool                    | 192.168.0.100~192.168.0.200          |  |  |
| LAN Settings      | Time 7 and                 | (GMT+08:00)Beijing, Chongquing,      |  |  |
|                   | Time Zone                  | Hong Kong, Urumq                     |  |  |
|                   | Set Time and Date manually | Disabled                             |  |  |
|                   | Wireless                   | Enabled                              |  |  |
|                   |                            | Tenda_XXXXXX (XXXXXX is              |  |  |
|                   | Primary SSID               | the last six characters in the       |  |  |
|                   | (Network Name)             | device's MAC address)                |  |  |
|                   | Wireless Extender          | Disabled                             |  |  |
|                   | Network Mode               | 11b/g/n mixed                        |  |  |
|                   | SSID Broadcast             | Enabled                              |  |  |
| Wireless Settings | AP Isolation               | Disabled                             |  |  |
| 0                 | Channel                    | Auto                                 |  |  |
|                   | Channel Bandwidth          | 20/40                                |  |  |
|                   | Extension Channel          | Auto                                 |  |  |
|                   | WMM Capable                | Enabled                              |  |  |
|                   | APSD Capable               | Disabled                             |  |  |
|                   | Security Mode              | None                                 |  |  |
|                   | WPS                        | Disabled                             |  |  |
|                   | Remote Web                 |                                      |  |  |
| Tools             | Management                 | Disabled                             |  |  |
|                   | Login Password             | None                                 |  |  |
|                   | Bandwidth Control          | Disabled                             |  |  |
| Others            | Traffic Statistics         | Disabled                             |  |  |
|                   | DMZ Host                   | Disabled                             |  |  |

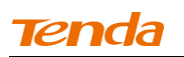

| UPnP     | Enabled  |
|----------|----------|
| Security | Disabled |

# **Appendix 4 FAQs**

This section provides solutions to problems that may occur during installation and

operation of the device. Read the following if you are running into problems. If your problem is not covered here, please feel free to go to <u>www.tendacn.com</u> to find a solution or email your problems to: <u>support@tenda.com.cn</u> or support02@tenda.com.cn. We will be more than happy to help you out as soon as possible.

1. Q: I cannot access the device's management interface. What should I do?

• Make sure the power LED on the device's front panel is on and the SYS LED blinks normally.

• Make sure all cables are correctly connected and the corresponding LAN LED on the device is on.

• Verify that your PC's TCP/IP settings are configured correctly. If you select the "Use the following IP address" option, set your PC's IP address to any IP address between 192.168.0.2~192.168.0.254. Or you can select the "Obtain an IP address automatically" option.

• Check the IP address you entered in your browser. It should be http://192.168.0.1.

• Open your browser and click **Tools** -> **Internet Options** -> **Connections** -> **LAN settings**, uncheck the **Use a proxy server for your LAN** option.

• Press the WPS/RST button for over 7 seconds to restore your device to factory default settings. Then log to your device again.

# 2. Q: I changed the login password and unfortunately forget it. What should I do?

Press the WPS/RST button for over 7 seconds to restore your device to factory default settings.

# **3.** Q: My computer shows an IP address conflict error after having connected to the device. What should I do?

• Make sure there are no other DHCP servers on your LAN or other DHCP servers are disabled.

- Make sure the device's LAN IP is not used by other devices on your LAN. The device's default LAN IP address is 192.168.0.1.
- Make sure the statically assigned IP addresses to the PCs on LAN are not used by others PCs.

# 4. Q: I have problems connecting to Internet/Secure websites do not open or displays only part of a web page. What should I do?

This problem mainly happens to users who use the PPPoE or Dynamic IP Internet connection type. You need to change the MTU size. Try changing the MTU to 1450 or 1400. If this does not help, gradually reduce the MTU from the maximum value until the problem disappears.

# Appendix 5 Remove Wireless Network from Your PC

If you change wireless settings on your wireless device, you must remove them accordingly from your PC; otherwise, you may not be able to wirelessly connect to this device. Below describes how to do remove a wireless network from your PC.

## Windows 7

() Right-click the **Network** icon and select **Properties**.

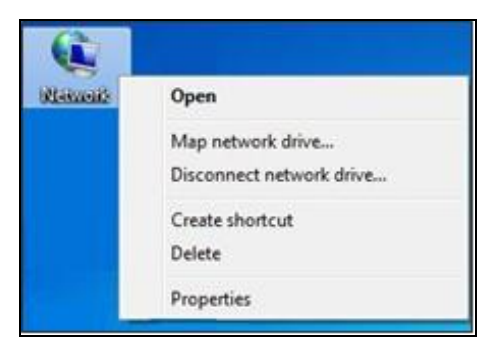

### **2** Select Manage Wireless Networks.

| 111-0-1-1-1                                                                    | -BT-BBBBBB-2-D-                                   |                  | 101 . 10                                      |                       |
|--------------------------------------------------------------------------------|---------------------------------------------------|------------------|-----------------------------------------------|-----------------------|
| 🕽 💽 🗢 😟 🕨 Control Panel 🕨                                                      | Network and Internet   Network and Sharing Center | ▼ 4 <sub>j</sub> | Search Control Panel                          |                       |
| Control Panel Home                                                             | View your basic network information an            | d set up conne   | ctions                                        |                       |
| Manage wireless networks<br>Change adapter settings<br>Change advanced sharing | TEST-PC Tenda_hor<br>(This computer)              | me               | - O                                           | See full map          |
| settings                                                                       | View your active networks                         | Access type:     | Conne<br>No Internet acces                    | ct or disconnect<br>s |
|                                                                                | Public network                                    | Connections      | : <u>all</u> Wireless Network<br>(Tenda_home) | Connection 8          |
|                                                                                | Change your networking settings                   |                  |                                               |                       |

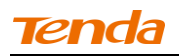

**③** Select the wireless network and click **Remove network**.

| # 7 S - # - K - 3         |                                     |                                                    | 18 · 2 · D · 24          |                                      |
|---------------------------|-------------------------------------|----------------------------------------------------|--------------------------|--------------------------------------|
| 🕒 🔍 🕶 🚮 🕨 Control         | Panel 🕨 Networ                      | k and Internet 🕨 Manage                            | e Wireless Networks 👻    | €→ Search Manage Wireless Networks 👂 |
| Manage wireless           | networks that<br>ect to these netwo | use (Wireless Netw<br>rks in the order listed belo | vork Connection 8)<br>w. |                                      |
| Add Adapter properties    | Profile types                       | Network and Sharing Ce                             | enter                    | 0                                    |
| Networks you can view, mo | odify, and reorder                  | (2)                                                |                          |                                      |
| Tenda_home                | Security: WPA-Personal              |                                                    | Type: Any supported      | Automatically connect                |
| Tenda_AAAABA              | Secu                                | rity: WPA-Personal                                 | Type: Any supported      | Automatically connect                |
|                           |                                     |                                                    |                          |                                      |
|                           |                                     |                                                    |                          |                                      |
|                           |                                     |                                                    |                          |                                      |
|                           |                                     |                                                    |                          |                                      |

## Windows XP

(1) Right-click My Network Places and select Properties.

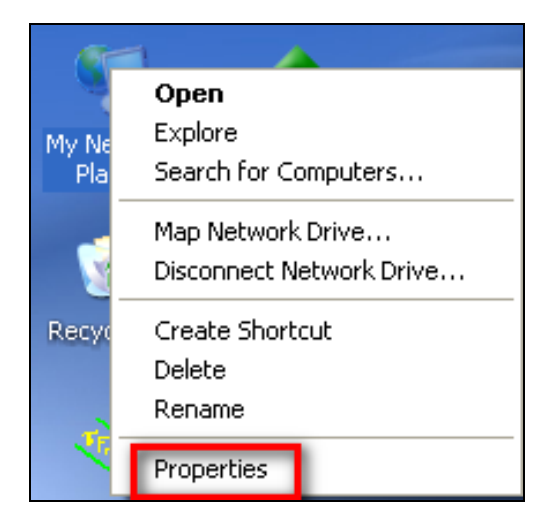

## **2** Right click **Wireless Network Connection** and then select **Properties**.

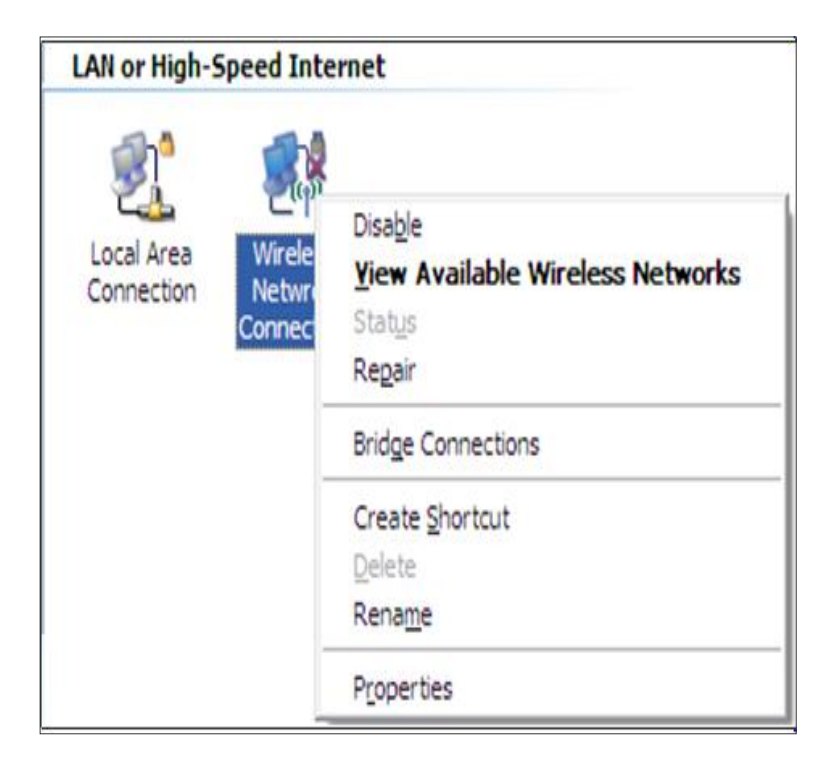

3 Click Wireless Networks, select the wireless network name under

Preferred networks and then click the Remove button.

| 🕹 Local Area Connection 2 Properties 🛛 🔹 🔀                                                                                |  |  |  |  |  |
|----------------------------------------------------------------------------------------------------|--|--|--|--|--|
| General Wireless Networks Advanced                                                                                        |  |  |  |  |  |
| Use Windows to configure my wireless network settings                                                                     |  |  |  |  |  |
| Available networks:                                                                                                    |  |  |  |  |  |
| To connect to, disconnect from, or find out more information<br>about wireless networks in range, click the button below. |  |  |  |  |  |
| View Wireless Networks                                                                                                    |  |  |  |  |  |
| Preferred networks:<br>Automatically connect to available networks in the order listed<br>below:                          |  |  |  |  |  |
| Tenda_home (Automatic) Move up                                                                                            |  |  |  |  |  |
| Move <u>d</u> own                                                                                                    |  |  |  |  |  |
| Add <u>R</u> emove Properties<br>Leam about <u>setting up wireless network</u> Ad <u>v</u> anced                          |  |  |  |  |  |
| OK Cancel                                                                                                    |  |  |  |  |  |

# Appendix 6 Safety and Emission Statement $C \in$

**CE Mark Warning** 

This is a Class B product in a domestic environment, this product may cause radio interference, in which case the user may be required to take adequate measures NOTE:(1)The manufacturer is not responsible for any radio or TV interference caused by unauthorized modifications to this equipment.(2) To avoid unnecessary radiation interference, it is recommended to use a shielded RJ45 cable

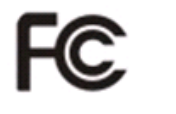

#### FCC Statement

This device complies with Part 15 of the FCC Rules. Operation is subject to the following two conditions: (1) This device may not cause harmful interference, and (2) this device must accept any interference received, including interference that may cause undesired operation.

This equipment has been tested and found to comply with the limits for a Class B digital device, pursuant to Part 15 of the FCC Rules. These limits are designed to provide reasonable protection against harmful interference in a residential installation. This equipment generates, uses and can radiate radio frequency energy and, if not installed and used in accordance with the instructions, may cause harmful interference to radio communications. However, there is no guarantee that interference will not occur in a particular installation. If this equipment does cause harmful interference to radio or television reception, which can be determined by turning the equipment off and on, the user is encouraged to try to correct the interference by one of the following measures:

- Reorient or relocate the receiving antenna.

## Tenda

- Increase the separation between the equipment and receiver.
- Connect the equipment into an outlet on a circuit different from that to which the receiver is connected.
- Consult the dealer or an experienced radio/TV technician for help.

FCC Caution: Any changes or modifications not expressly approved by the party responsible for compliance could void the user's authority to operate this equipment.

This transmitter must not be co-located or operating in conjunction with any other antenna or transmitter.

#### **Radiation Exposure Statement**

This equipment complies with FCC radiation exposure limits set forth for an uncontrolled environment. This equipment should be installed and operated with minimum distance 20cm between the radiator & your body.

NOTE: (1) The manufacturer is not responsible for any radio or TV interference caused by unauthorized modifications to this equipment. (2) To avoid unnecessary radiation interference, it is recommended to use a shielded RJ45 cable